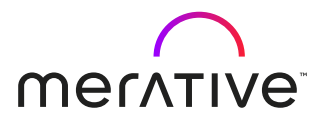

# Micromedex®

Quick Reference Guide

The Industry Standard for Drug, Disease, Lab, Pediatric, and Toxicology Evidence-Based Information

#### Micromedex solutions homepage

- 1. The most frequently used tools are shown on the Toolbar. It is always displayed, and you can select Home at any time to return to the homepage.
- 2. There are options to search by All, Drug, Disease, or Toxicology content. Intelligent search provides suggestions for spelling errors and direct access to Dosing, Adverse Effects, Indications, Interactions, and focused searches for Drugs that treat, and Drugs that cause.
- 3. Micromedex Assistant allows you to search by asking natural language questions.
- 4. Quick and easy access to Download Mobile Apps.
- 5. Drug Consults provide an additional evidence-based reference for clinicians, while keeping the clinician in the workflow.

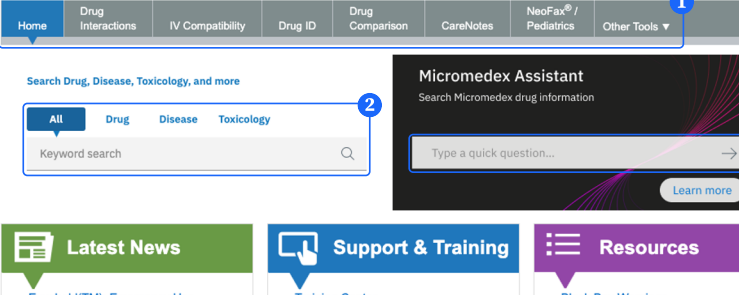

y | Training Center | Help | Mobile Application Access | Log

Merative Micromedex

Merative Micromedex

Keyword searc

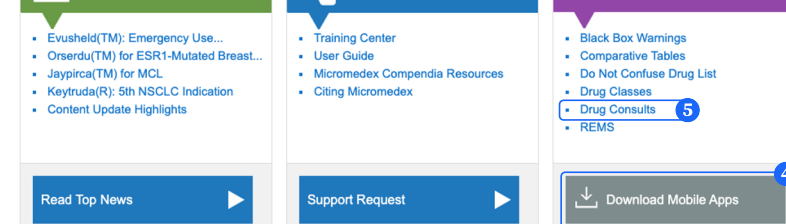

## Micromedex Assistant Searching

- 1. Ask a question e.g. "Dose of rivaroxaban for dvt".
- 2. Get the answer. Ask another.

Sample questions the Micromedex Assistant can answer:

- Can I crush Ditropan?
- "Dialyzability of [drug]", which will provide the pharmacokinetics for the specified drug, or "Dialyzable", which will prompt you for a drug name
- Is [Drug] compatible with D5W
- Can I push Ancef

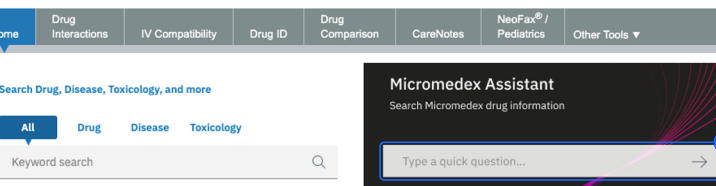

My Subscription | Gateway | Training Center | Help | Mobile Application Access | Logou

# Searching landing page

- 1. Drug Classes links and Routes summary are always displayed.
- 2. Quick Answers, In-Depth Answers, and All Results are provided.
- 3. Active headings provide direct access to specific sections of content.
- 4. Additional search bar to facilitate searching when away from the Home page.
- 5. Direct access to Salt/Base drug formulations when available.
- 6. Access to Related Results within core content sets and other data sources will be returned in-context with the search term.

|                                                                                                    |                                                                                                    | My Subscription Gateway                                                                                                    | Training Center   H                                                                                                    | elp   Mobile Application Access   Logo |  |  |
|----------------------------------------------------------------------------------------------------|----------------------------------------------------------------------------------------------------|----------------------------------------------------------------------------------------------------|----------------------------------------------------------------------------------------------------|----------------------------------------|--|--|
| Merative Micromede                                                                                                    | <°                                                                                                    | Keyword search                                                                                                    |                                                                                                    | ٩                                      |  |  |
| Drug<br>Home Interactions                                                                                                    | IV Compatibility Drug ID Compa                                                                                                    | arison CareNotes                                                                                                    | NeoFax <sup>®</sup> /<br>Pediatrics                                                                                                    | Other Tools 🔻                          |  |  |
| Prednisone                                                                                                    |                                                                                                    |                                                                                                    |                                                                                                    |                                        |  |  |
| Drug Classes: Adrenal Glucoco                                                                                                    | icoid   Corticosteroid   All                                                                                                    |                                                                                                    |                                                                                                    |                                        |  |  |
| Routes: Oral                                                                                                    |                                                                                                    |                                                                                                    |                                                                                                    | 5 Regulatory Authority                 |  |  |
| Quick Answers                                                                                                    | -Depth Answers All Results                                                                                                    |                                                                                                    |                                                                                                    | FDA v                                  |  |  |
| Dosing/Administration<br>Adult Dosing<br>Pediatric Dosing<br>FDA Uses<br>Non-FDA Uses<br>Dose Adjustments<br>Administration<br>Comparative Efficacy<br>Place In Therapy<br>Medication Safety<br>ContraIndications | Dosing/Administration<br>Adult Dosing See 'In-Depth Answers' for detailed res<br>Important Note This drug has one or more orphan<br>or withdrawal of status: Access of<br>General Dosage Information patients receiving predniSONE in<br>methyPREDNISolone may be as<br>equivalent dose based on relative<br>metodisVote 5 mg delayed-release<br>metodisONE 5 mg delayed-release<br>metodisONE 5 mg delayed-release | Print<br>and rug designations, which m<br>tation for FDA Orphan Drug<br>umediate-release, prednisol,<br>inched to predniSONE delay<br>potency [4]<br>te tables are equivalent to b<br>te tables are equivalent to b<br>te tables are equivalent to b | Related Results<br>Alternative Medicine<br>Disease<br>Toxicology<br>Consumer Drug Information<br>Drug Consults<br>Index Nominum<br>Martindale<br>Product Lookup - Martindale<br>Product Lookup - Tox & Drug |                                        |  |  |
| Precautions<br>Adverse Effects                                                                                                    | mg, cortisone zo mg, dexametnasone u.r.o mg, nyerocortisone 20 mg,<br>methyPREDNISolone v mg, paramethasone 2 mg, prednisoLONE 5 mg,<br>predniSONE 5 mg, and triamcinolone 4 mg [4]                                                                                                    |                                                                                                    |                                                                                                    |                                        |  |  |
| Black Box Warning<br>REMS                                                                                                    | Adrenal insufficiency 5 to 60 mg/day OBALLY initially                                                                                                    | varv dose depending on pati                                                                                                    | ent response [4] [5]                                                                                                    |                                        |  |  |
|                                                                                                    |                                                                                                    | any acce acpanding on put                                                                                                    |                                                                                                    |                                        |  |  |

#### In-Depth answers and all results

- 1. Navigate between Quick Answers and In-Depth Answers using the hyperlink to remain in same section being viewed.
- 2. Access to choose sections of the monograph to print.
- 3. Easy access to Expand or Collapse to customize viewing area.
- 4. All Results include Related Results and Filter by subject.

| Merative <b>Micromedex</b> ®                                                                                                    |                                                                                                    |                                                                                                    | Gentamicin Sulfate                                                                                                    |                                                                                                    |                                                                                                    | Q                                                                                                    |
|----------------------------------------------------------------------------------------------------|----------------------------------------------------------------------------------------------------|----------------------------------------------------------------------------------------------------|----------------------------------------------------------------------------------------------------|----------------------------------------------------------------------------------------------------|----------------------------------------------------------------------------------------------------|----------------------------------------------------------------------------------------------------|
| Drug<br>Home Interactions                                                                                                    | IV Compatibility                                                                                                    | Drug ID                                                                                                    | Drug<br>Comparison                                                                                                    | CareNotes                                                                                                    | NeoFax <sup>®</sup> /<br>Pediatrics                                                                               | Other Tools 🔻                                                                                                    |
| Gentamicin Sulf<br>Drug Classes: Aminoglycoside   /<br>Routes: Injection   Intravenous                                                                                                    | ate<br>Intibacterial   All<br>  Ophthalmic   Topi                                                                                                    | cal                                                                                                    |                                                                                                    |                                                                                                    |                                                                                                    | Regulatory Authority                                                                                                    |
| Quick Answers In-                                                                                                    | Depth Answers                                                                                                    | All Results                                                                                                    |                                                                                                    |                                                                                                    |                                                                                                    | FDA Y                                                                                                    |
| Dosing/Administration<br>Aduit Dosing<br>Pediatric Dosing<br>FDA Uses<br>Non-FDA Uses<br>Dose Adjustments<br>Administration<br>Comparative Efficacy<br>Place In Therapy<br>Medication Safety | Dosing/A<br>Adult Dos<br>See 'In-Dept'<br>Important I<br>obtain I<br>obtain I<br>obt | Administration<br>ing with a second second<br>in Answers' for det<br>Note<br>the patient's pretru-<br>unless the patient<br>to determine dos<br>ended dosage for<br>cin(R) intrathecal<br>j.<br>g has one or mor<br>rawal of status: A | ailed results.<br>aatment body we<br>is obese. Use a<br>ge. Short-term<br>r IV or IM admini<br>injection by Sch<br>e orphan drug di<br>cccess citation for | Print 2<br>ght for calculation<br>n estimate of lean<br>ise is recommend-<br>itration is identical<br>ring Corporation v<br>signations, which i<br>FDA Orphan Drug | of the appropriate<br>body mass in obe<br>ad when possible.<br>[2] [3].<br>vas discontinued i<br>information [5]. | Related Results 4<br>Disease<br>Toxicology<br>Consumer Drug Information<br>Drug Consults<br>Index Nominum<br>Martindale<br>Product Lookup - Martindale<br>Product<br>Vival |

# Full document searching

From drug monograph: In-Depth Answers, choose View Full Document

- 1. Enter a search term to identify and navigate to all instances of the term.
- 2. The active term is highlighted orange to identify where you are in the document; next and previous terms are highlighted yellow.
- 3. Navigate to specific sections within full document.

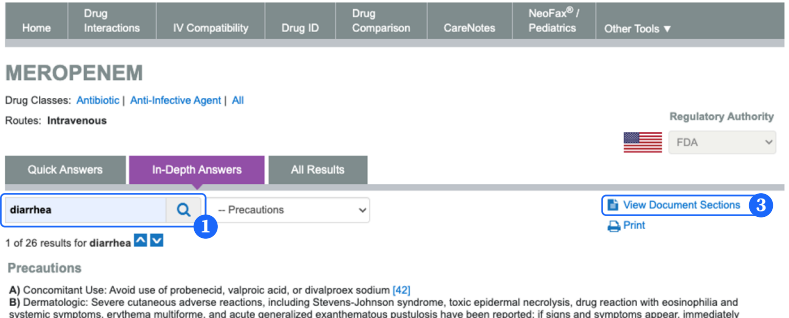

Precations AC concomisant Use: Avoid use of probenecid, valproic acid, or divalproex sodium [42] B) Dematologic: Severe culaneous adverse neactors, including Stevens-Johnson syndrome, toxic epidermal necrolysis, drug reaction with eosinophila and systemic symptoms, erythema multiforme, and acute generalized exanthematous pusuluois have been reported; if signs and symptoms appear, immediately withdraw therapy and consider an alternative [43] C) Elderty. Monitoring and does adjustments recommended [42] D) Gastrointestinai: Clostifium difficile-associated diarthea, including mild diarthea (2) colitis, has been reported; discontinue if suspected or confirmed [42] E) Immunologic: Appenensitivity reactions, including mild diarthea (2) colitis, has been reported; discontinue if suspected or confirmed [42] E) Immunologic: Severe and other colors, including mathytaxis, han been reported; discontinue if suspected or confirmed [42] F) Neurologic: Severes and other CNS adverse diffects have been reported; neatisting in patients with prexisting CNS disorders such as brain lesions and history of seizures. concomitant medications with seizure potential. bacterial meninatis. or comoromised renal function: closely follow recommended dosages and continue

#### Patient education

Patient Education has two sections.

- 1. Medication Counseling contains information for the healthcare professional to assist in patient counseling.
- 2. Patient Handouts features consumer drug information that may be printed for the patient.

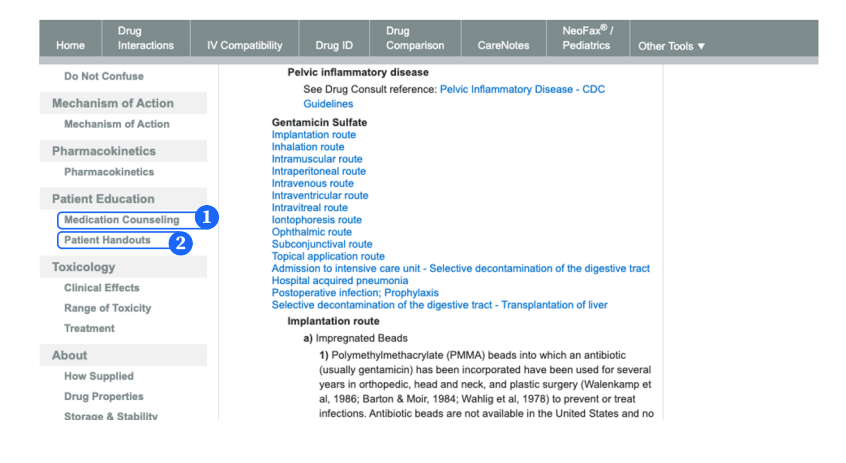

# Drug Interaction searching

- 1. From the Toolbar, select the Drug Interactions tab.
- 2. Type the drug name (brand or generic) in the Search field.
- 3. Select the drug and click and **Add** (right arrow) button, or remove the drug by clicking the **Remove** (left arrow) button.
- 4. Add Allergies, if known.
- 5. Once all drugs are added, click the **Submit** button at the bottom right of the screen.

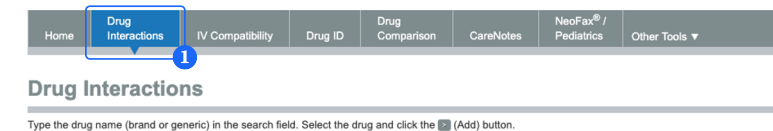

| pano                                   |                                                       |
|----------------------------------------|-------------------------------------------------------|
| latching drug names: (11)              | Drugs to check: 4 Add Allergies                       |
| Panto-250                              |                                                       |
| Panton                                 |                                                       |
| Pantoprazole                           |                                                       |
| Pantoprazole Sodium                    |                                                       |
| Pantoprazole Sodium AvPak              |                                                       |
| antoprazole Sodium Novaplus            | >                                                     |
| Pantothenic Acid                       |                                                       |
| Pantothenic Acid (Calcium Pantothenate |                                                       |
| Pantothenic Acid (Calcium/Pantothenic  |                                                       |
| antothenic Acid B5                     |                                                       |
| Pantothenic-250                        |                                                       |
|                                        |                                                       |
|                                        |                                                       |
| _                                      |                                                       |
| 3                                      |                                                       |
| <b>•</b>                               | Capitalized item with asterisk (*) indicates allergy. |

## IV Compatibility searching

- 1. From the Toolbar, select the IV Compatibility tab.
- 2. Type the drug name (brand or generic) in the **Drugs Search** field and choose the drug. Repeat the process to add additional drugs.
- 3. Type the solution name in the **Solutions Search** field (optional) and choose the solution.
- 4. Choose View Compatibility to view compatibility results.

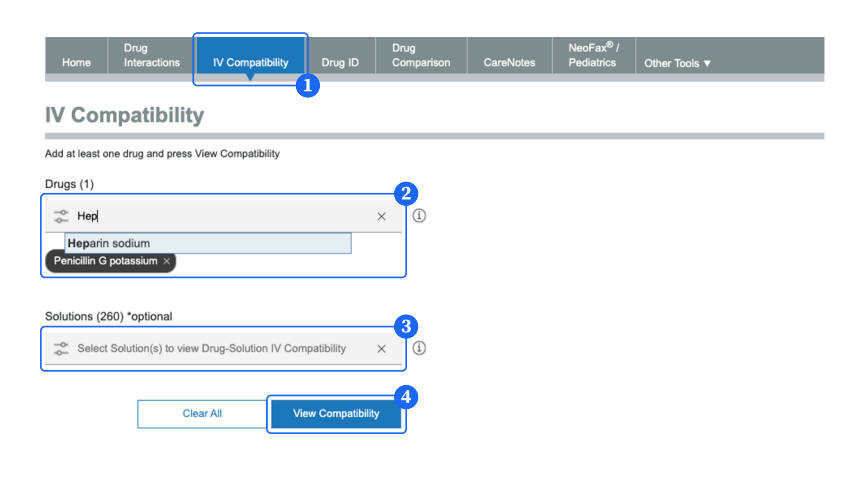

#### FDA and Non-FDA Uses (On-Of-label Indications and Dosing)

- 1. From the section headings, access FDA Uses or Non-FDA Uses.
- 2. Non-FDA Uses reviews the indications and associated Strength of Recommendation and Strength of Evidence in Quick Answers.
- 3. If dosing is required, select **Adult** or **Pediatric Dosing** and review **Quick Answers**.
- If off-label dosing is not listed in Quick Answers, select In-Depth Answers. Then click on the desired indication to review dose recommendation.
- 5. Availability of off-label dosing is evidence based; not all offlabel indications will have a dosing recommendation.

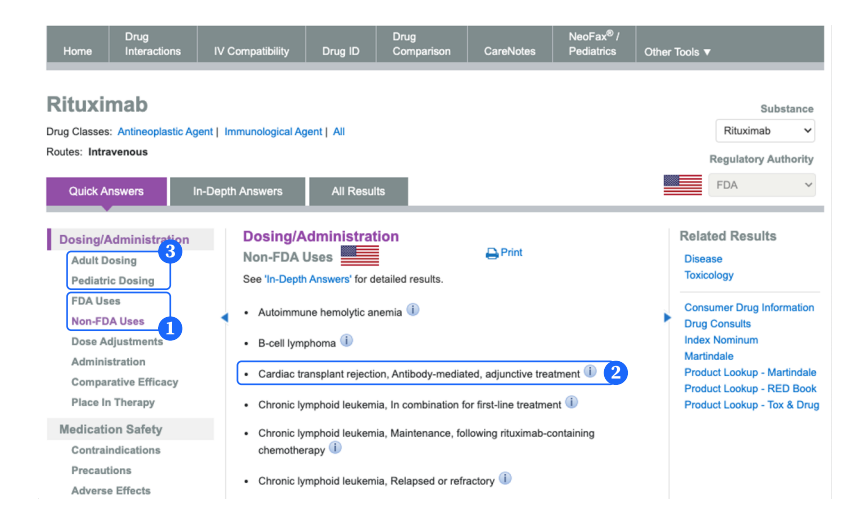

# About Merative

Merative provides data and software for healthcare and government social services. With focused innovation and deep expertise, Merative works with providers, employers, health plans, governments, and life science companies to drive real progress. Merative helps clients orient information and insights around the people they serve to improve decision-making and performance. Merative, formerly IBM Watson Health, became a new standalone company as part of Francisco Partners in 2022. Learn more at merative.com.

© Copyright Merative US L.P. 2023 Merative 100 Phoenix Drive Ann Arbor, Michigan 48108

Produced in the United States of America December 2023

Merative, the Merative logo and Micromedex are trademarks of Merative in the United States, other countries or both. All other company or product names are registered trademarks or trademarks of their respective companies.

This document is current as of the initial date of publication and may be changed by Merative at any time. Not all offerings are available in every country in which Merative operates.

The information in this document is provided "as is" without any warranty, express or implied, including without any warranties of merchantability, fitness for a particular purpose and any warranty or condition of non-infringement. Merative products are warranted according to the terms and conditions of the agreements under which they are provided.

The client is responsible for ensuring compliance with all applicable laws and regulations applicable to it. Merative does not provide legal advice or represent or warrant that its services or products will ensure that the client is in compliance with any law or regulation. The performance data and client examples cited are presented for illustrative purposes only. Actual performance results may vary depending on the specific configurations and operating conditions. It is the user's responsibility to evaluate and verify the operation of any other products or programs with Merative product and programs.

Statement of Good Security Practices: IT system security involves protecting systems and information through prevention, detection and response to improper access from within and outside your enterprise. Improper access from within and outside your enterprise. Improper access can result in information being altered, destroyed, misappropriated or misused or can result in damage to or misuse of your systems, including for use in attacks on others. No IT system or product should be considered completely secure and no single product, service or security measure can be completely effective in preventing improper use or access. Merative systems, products and services are designed to be part of a lawful, comprehensive security approach, which will necessarily involve additional operational procedures, and may require other systems, products or services to be most effective. Merative does not warrant that any systems, product or services are immune from, or will make your enterprise immune from, the malicious or illegal conduct of any party.

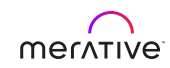